# KNX: Eine Codesys-Steuerung einbinden

Die Codesys-Steuerung unterstützt nur eine IP-basierende Anbindung.

## Hardware

- 1x ABB Spannungsversorgung: SV/S 30.640.5.1
- 1x ABB IP-Schnittstelle: IPR/S 3.1.1
- 1x ABB Schaltaktor: SA/S 4.6.2.1
- 1x Gira Taster-BA 2f 1-Punkt: 5161 30

## Voraussetzungen ETS

Die ETS lag in der Version 5.6.5 Build 1109 vor.

- Installation der Produktdateien (\*.knxprod) für oben genannte Geräte
- Installation der Produktdatei KNX\_CDS\_Gateway.knxprod f
  ür die Codesys-Steuerung. Die Datei befindet sich im CODESYS-KNX-Package (<Installations-Pfad>\CODESYS KNX\<Version>\ETS5\KNX\_CDS\_Gateway.knxprod).

| nload | 🛛 🕨 3S-Smart | Software Solutions GmbH 🕨 Controller | Controller                                                                                                    |                                                                                                    |                                                                                                    |                                                                                                    |
|-------|--------------|--------------------------------------|----------------------------------------------------------------------------------------------------|----------------------------------------------------------------------------------------------------|----------------------------------------------------------------------------------------------------|----------------------------------------------------------------------------------------------------|
| *     | Security     | Manufacturer *                       | Name                                                                                                    | Order Numbe                                                                                                    | Medium Type                                                                                              | Application                                                                                          |
| 1     | ]            | 3S-Smart Software Solutions GmbH     | CODESYS KNX                                                                                                    | 23030000232                                                                                                    | P                                                                                                    | PLC Application                                                                                      |
|       |              |                                      |                                                                                                    |                                                                                                    |                                                                                                    |                                                                                                    |
| •     |              |                                      |                                                                                                    |                                                                                                    |                                                                                                    |                                                                                                    |
|       |              |                                      |                                                                                                    |                                                                                                    |                                                                                                    |                                                                                                    |
|       |              |                                      |                                                                                                    |                                                                                                    | 45                                                                                                    |                                                                                                    |
|       |              |                                      |                                                                                                    |                                                                                                    |                                                                                                    |                                                                                                    |
| r     | nload (      | Noad 💮 > 35-Smart                    | nload       Image: Security     Manufacturer *       Security     Manufacturer *       Image: Security     35-Smart Software Solutions GmbH | nload       Image: Security     Manufacturer *     Name       Image: Security     Manufacturer *     Name       Image: Security     3S-Smart Software Solutions GmbH     CODESYS KNX | nload  Security Manufacturer * Name Order Numbo Security Software Solutions GmbH CODESYS KNX 23030000232 | nload  Security Manufacturer  Name Order Numb/ Medium Type Solutions GmbH CODESYS KNX 23030000232 IP |

• IP-Schnittstelle als Kommunikationsschnittstelle eingetragen

|                                                | <ul> <li>Configured Interfaces</li> <li>Discovered Interfaces</li> </ul> |
|------------------------------------------------|--------------------------------------------------------------------------|
|                                                | Intel(R) Ethernet Connection (2) I219-LM (224.0.23.12)                   |
| Items: 1 in Building Parts 🔹 R                 | 💁 1.1.0 IPR/S3.1.1 IP-Router,REG (192.168.99.112:3671)                   |
| IPR/S3.1.1 IP-Router,REG (192.168.99.112:3671) |                                                                          |

- Installation und Aktivierung des "DcaCodeSys"-Plugins.
   Die Datei befindet sich im CODESYS-KNX-Package (<Installations-Pfad>\CODESYS KNX\<Version>\ETS5\DcaCodeSys.etsapp).
- Installation und Aktivierung des "Compatibility Mode App"

| Ap | ps | + 0                    |                 | 2 aktiv / 1    | ) installier |
|----|----|------------------------|-----------------|----------------|--------------|
|    |    | Name                   | Hersteller      | Version        | Lizenz       |
| v  | *  | Compatibility Mode App | KNX Association | 5.6.1109.31179 | ,            |
| V  | ۲  | DcaCodeSys             | CodeSys         | 0.1.0.10       | G.           |
|    | 9  | Device Compare         | KNX Association | 5.6.1109.31179 | •            |
|    | ſ, | Device Templates       | KNX Association | 5.6.1109.31179 | •            |
|    | ٠  | EIBlib/IP              | KNX Association | 5.6.1109.31179 | •            |
|    | •• | Extended Copy          | KNX Association | 5.6.1109.31179 | •            |
|    | ø  | Labels                 | KNX Association | 5.6.1109.31179 | •            |
|    | := | Project Tracing        | KNX Association | 5.6.1109.31179 | •            |
|    | 0  | Replace Device         | KNX Association | 5.6.1109.31179 | •            |
|    |    | Split and Merge        | KNX Association | 5.6.1109.31179 | •            |
|    |    | ETS Version ETS 5.6.5  | (Build 1109) Li | zenz ETSS Lite | Apps 2 al    |

Den unter der Hardware genannten Geräte wurde eine physikalische Adresse zugewiesen

• Die unter "Hardware" genannten Geräte wurden mit folgenden Gruppenadressen verbunden

Schaltaktor:

| 🔲 Buildings                                              | Nu            | umber 4 | Name     | Object Function | Description             | Group Address | Length | C R | w | т   | U Data Type    | Priority |
|----------------------------------------------------------|---------------|---------|----------|-----------------|-------------------------|---------------|--------|-----|---|-----|----------------|----------|
| Dynamic Folders                                          | ■2 0          |         | General  | In Operation    |                         |               | 1 bit  | C R | - | T - | boolean        | Low      |
| A 🛱 MyBuilding                                           | ■2 10         |         | Output A | Switch          | Switch Channel A Switch | 0/0/1, 0/1/0  | 1 bit  | с - | W |     | switch, switch | Low      |
| 4 Election                                               | ■2 29         |         | Output A | Status Switch   | Switch Channel A State  | 0/0/2         | 1 bit  | C R | - | т - | switch         | Low      |
|                                                          | <b>=</b> ‡ 30 |         | Output B | Switch          | Switch Channel B Switch | 0/0/3, 0/1/0  | 1 bit  | с - | W |     | switch, switch | Low      |
| د Room01.06                                              | ∎‡ 49         |         | Output B | Status Switch   | Switch Channel B State  | 0/0/4         | 1 bit  | C R | - | т - | switch         | Low      |
| I.1.0 IPR/S3.1.1 IP Router, MDRC                         | ■‡ 50         |         | Output C | Switch          | Switch Channel C Switch | 0/0/5, 0/1/0  | 1 bit  | с - | W |     | switch, switch | Low      |
| I.1.6 SV/S30.640.5.1 Power Supply, Diagnosis, MDRC       | ■‡ 69         |         | Output C | Status Switch   | Switch Channel C State  | 0/0/6         | 1 bit  | C R | - | т - | switch         | Low      |
| 1.1.7 SA/S4.6.2.1 Switch Actuator 4f.6A M MDRC           | ■‡ 70         |         | Output D | Switch          | Switch Channel D Switch | 0/0/7, 0/1/0  | 1 bit  | с - | W |     | switch, switch | Low      |
| I.1.8 2-g water-prot surf-mnt push-butn bus coup 1-pt op | ■2 89         |         | Output D | Status Switch   | Switch Channel D State  | 0/0/8         | 1 bit  | C R | - | т - | switch         | Low      |

Schalter:

| 🔝 Buildings 🔹                                            |              | Number ' | Name     | Object Function | Description             | Group Address | Length | С   | RV | VТ | U | Data Type    | Priority |
|----------------------------------------------------------|--------------|----------|----------|-----------------|-------------------------|---------------|--------|-----|----|----|---|--------------|----------|
| Dynamic Folders                                          | <b>#</b> #   | )        | Button 1 | Switching       | Switch Channel A Switch | 0/0/1         | 1 bit  | C F | W  | т  | U | 1-bit, 1-bit | Low      |
| 🔺 💼 MyBuilding                                           | <b>■</b> ‡ 1 |          | Button 2 | Switching       | All Channels Off        | 0/1/0         | 1 bit  | C F | W  | Т  | U | 1-bit, 1-bit | Low      |
| 4 📑 Floor1                                               |              |          |          |                 |                         |               |        |     |    |    |   |              |          |
| 4 🗔 Room01.06                                            |              |          |          |                 |                         |               |        |     |    |    |   |              |          |
| 1.1.0 IPR/S3.1.1 IP Router, MDRC                         |              |          |          |                 |                         |               |        |     |    |    |   |              |          |
| I.1.6 SV/S30.640.5.1 Power Supply, Diagnosis, MDRC       |              |          |          |                 |                         |               |        |     |    |    |   |              |          |
| I.1.7 SA/S4.6.2.1 Switch Actuator,4f,6A,M,MDRC           |              |          |          |                 |                         |               |        |     |    |    |   |              |          |
| 1.1.8 2-g water-prot surf-mnt push-butn bus coup 1-pt op |              |          |          |                 |                         |               |        |     |    |    |   |              |          |

## Vorbereitung der Codesys-Steuerung

- Stellen Sie sicher, das die Steuerung die KNX-Anbindung unterstützt.
  Ab Version 3.5SP14 unterstützen die Control SL Produkte den KNX Stack (Es muss keine Komponente hinzugefügt werden) ausser für CODESYS Control WIN. Hier muss die KNX-Komponente im CODESYSControl.cfg hinzugefügt werden
- Fügen Sie die Komponente in der Datei CODESYSControl.cfg ein:

[ComponentManager] Component.X=CmpKNXStack.dll

## Vorbereitung im Codesys-Projekt

- Erzeugen Sie ein "Standardprojekt" und wählen Sie als Gerät CODESYS Control Win V3 aus.
- Definieren Sie das Zielsystem via Netzwerksuche.

| KNX_SupportEquipment_project* - CODESYS                                                                |    |
|----------------------------------------------------------------------------------------------------|----|
| Ele Edit View Brojekt Build Omine Debug Tools Window jep B&/Olet                                       |    |
| 비율·비용·Iooxy:@@XIMA@G@I@IM-DIEIMG@Y==KifaA                                                              |    |
|                                                                                                    |    |
| Lences V 4 X                                                                                           |    |
| The coupon experience     Communication Settings     Communication Settings     Communication Settings |    |
| i Di Pic Logic                                                                                         |    |
| C Application Applications                                                                             |    |
| Bin concentration Backup and Restore                                                                   |    |
|                                                                                                    |    |
| Files                                                                                                  |    |
| · 倒 PLC_PRG Gateway Gateway                                                                            |    |
| Gateway-1 • [0301.4000.034A] (active)                                                                  | •  |
| PLC Settings IP-Address: Device Name:<br>localbot KERNTDC                                              |    |
| PLC Shell                                                                                              |    |
| 1217 0301.4000.034A                                                                                    |    |
| Users and Groups Target ID:                                                                            |    |
| Symbol Rights 0000 0001                                                                                |    |
| Target Type:                                                                                           |    |
| Task Deployment 4090                                                                                   |    |
| Status Target Vendor:<br>35-5mart Software Solutions Gm                                                | эΗ |
| Taroet Version:                                                                                        |    |
| Information 3.5.13.10                                                                                  |    |

• Hängen Sie im Gerätebaum einen Ethernet-Adapter Ethernet ein und bestimmen Sie, welches Interface genutzt werden soll

Sollte noch kein Zielsystem bestimmt sein, erscheint eine Fehlermeldung "Gateway nicht konfiguriert"

| ~ ~                             |                                                                                                    |                                                                                                    |                                                                                                    |
|---------------------------------|----------------------------------------------------------------------------------------------------|----------------------------------------------------------------------------------------------------|----------------------------------------------------------------------------------------------------|
| ow <u>H</u> elp B <u>A</u> CNet |                                                                                                    |                                                                                                    |                                                                                                    |
| 🛱   🛅 - 👔   🎬   🧐 🔅 👘 🕞         | 🔏   Çi 🧐 di 🕂                                                                                                    | = \$   ¢   <b>≋</b>   <del>⊽</del>   ∛                                                                                                    | 2                                                                                                    |
|                                 |                                                                                                    |                                                                                                    |                                                                                                    |
| Device 🔐 Ethernet 🗙             | ]                                                                                                    |                                                                                                    |                                                                                                    |
|                                 |                                                                                                    |                                                                                                    |                                                                                                    |
| General                         |                                                                                                    |                                                                                                    |                                                                                                    |
|                                 | Interface:                                                                                                    |                                                                                                    |                                                                                                    |
| Status                          | IP Address                                                                                                    | 192 . 168 . 0 . 1                                                                                                    |                                                                                                    |
| Ethernet Device I/O Manning     | Subnet Mask                                                                                                    | 255 . 255 . 255 . 0                                                                                                    |                                                                                                    |
| calculate before to happing     |                                                                                                    |                                                                                                    |                                                                                                    |
| Ethernet Device IEC Objects     | Default Gateway                                                                                                    | 0.0.0.0                                                                                                    |                                                                                                    |
| Ethemet Device IEC Objects      | Adjust Operating                                                                                                    | g System Settings                                                                                                    |                                                                                                    |
| Information                     |                                                                                                    |                                                                                                    |                                                                                                    |
|                                 |                                                                                                    |                                                                                                    |                                                                                                    |
|                                 |                                                                                                    |                                                                                                    |                                                                                                    |
|                                 | ow Help BACNet<br>Device Ethernet X<br>General<br>Status<br>Ethernet Device I/O Mapping<br>Ethernet Device IEC Objects<br>Information | ow Help BACNet<br>Device Ethernet X<br>General<br>Status<br>Ethernet Device I/O Mapping<br>Ethernet Device IEC Objects<br>Information<br>Information | ow Help BACNet   Image: Status Image: Status   Ethernet Device I/O Mapping   Ethernet Device IEC Objects   Information   Information Information Informati |

• Hängen Sie im Gerätebaum unterhalb des Ethernet-Adapters einen KNX ein

| KNX_SupportEquipment.project* - CODESYS               |                                | _                   | _                    |   |
|-------------------------------------------------------|--------------------------------|---------------------|----------------------|---|
| Eile Edit View Project Build Online Debug Tools Windo | w <u>H</u> elp B <u>A</u> CNet |                     |                      |   |
| 🎦 🚔 🔚   🎒   いつべる 🖻 🋍 🗙   🛤 🎼 🌿                        | 🖹   🛅 - 📑   🎬   🞯 🕠 🕞 📲        | 💐   Çi 🖓 🖕 📲        | I\$ ¢  <b>⊼</b>  ╤ ∛ | 2 |
|                                                       |                                |                     |                      |   |
| Devices 👻 🕂 🗙                                         | Device Ethernet X              |                     |                      |   |
| 🖃 🎒 KNX_SupportEquipment 💽                            |                                |                     |                      |   |
| Evice (CODESYS Control Win V3)                        | General                        | Interface: AN-Verbi | induna               |   |
|                                                       | Status                         | IR Address          | 102 168 00 74        |   |
|                                                       |                                | IF Address          | 152 . 100 . 55 . 74  |   |
|                                                       | Ethernet Device I/O Mapping    | Subnet Mask         | 255 . 255 . 248 . 0  |   |
| a K Configuration                                     |                                | Default Gateway     | 192 . 168 . 100 . 1  |   |
| 🖻 🍪 MainTask (IEC-Tasks)                              | Ethernet Device IEC Objects    | Adjust Operating    | System Settings      |   |
| PLC_PRG                                               | Information                    |                     | -                    |   |
| 🖹 🔟 Ethernet (Ethernet)                               |                                |                     |                      |   |
| mill KNX (KNX)                                        |                                |                     |                      |   |

 Innerhalb des Reiters Allgemein können Sie beliebige Inputs definieren. Im folgenden sind 2 Eingangskanäle zum Empfangen der Telegramme des Tasters und ein Ausgangskanal zum Schalten des Aktors angelegt wurden:

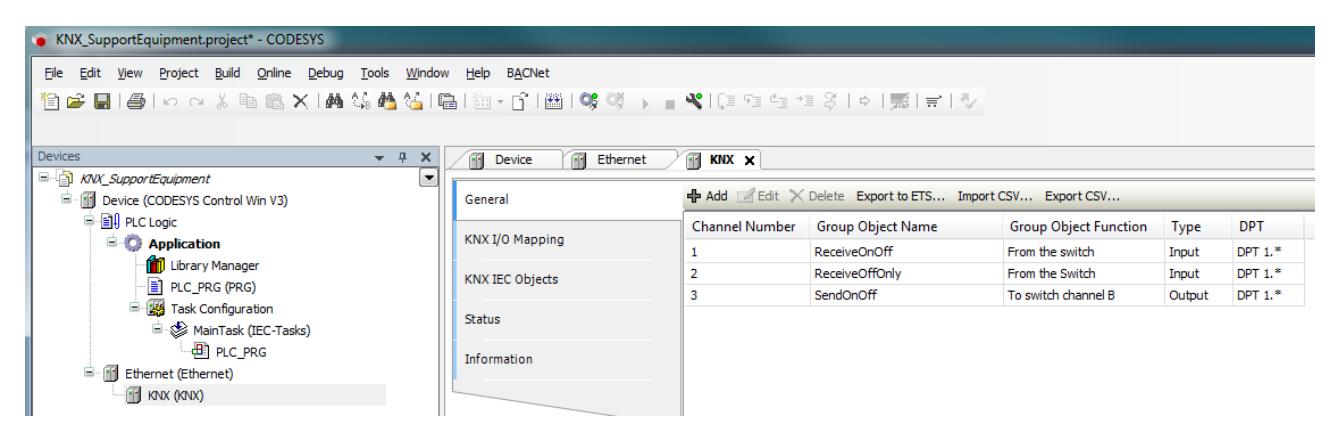

Die KNX-Anbindung ist in der Summe auf 1000 Ein- und Ausgänge begrenzt

• Diese Konfiguration exportieren Sie in ein für die ETS lesbares XML-Format

| General       Add        Edit       Delete       Export to ETS       Import CSV       Export CSV         KNX I/O Mapping       Channel Number       Group Object Name       Group Object Function       Type       DPT         1       ReceiveOnOff       From the switch       Input       DPT 1.*         2       ReceiveOffOnly       From the Switch       Input       DPT 1.*         3       SendOoOff       To switch channel 8       Output       DPT 1.* | Device Ethernet  | MX X           |                             |                       |        |         |
|----------------------------------------------------------------------------------------------------|------------------|----------------|-----------------------------|-----------------------|--------|---------|
| KNX I/O Mapping         Channel Number         Group Object Name         Group Object Function         Type         DPT           1         ReceiveOnOff         From the switch         Input         DPT 1.*           2         ReceiveOffOnly         From the Switch         Input         DPT 1.*           3         SendOoOff         To switch drameal B         Output         DPT 1.*                                                                  | General          | 🕂 Add 📝 Edit 🗙 | Delete Export to ETS Import | CSV Export CSV        |        |         |
| KNX I/O Mapping         1         ReceiveOnOff         From the switch         Input         DPT 1.*           KNX IEC Objects         2         ReceiveOffOnly         From the Switch         Input         DPT 1.*           3         SendOnOff         To switch channel B         Output         DPT 1.*                                                                                                    | VNV I/O Managing | Channel Number | Group Object Name           | Group Object Function | Туре   | DPT     |
| KNX IEC Objects 2 ReceiveOffOnly From the Switch Input DPT 1.*<br>3 SendOoOff To switch dapped 8 Output DPT 1*                                                                                                    | KNX I/O Mapping  | 1              | ReceiveOnOff                | From the switch       | Input  | DPT 1.* |
| 3 SendOnOff To switch channel B Output DPT 1 *                                                                                                    | KNX IEC Objects  | 2              | ReceiveOffOnly              | From the Switch       | Input  | DPT 1.* |
| S Sendorion To switch chamers Output OPT 1.                                                                                                    |                  | 3              | SendOnOff                   | To switch channel B   | Output | DPT 1.* |

Innerhalb des IO-Mappings werden für jeden Kanal automatisch Datenbereiche angelegt.

Zudem sind 2 Datenpunkte erstellt wurden, womit die Zuweisung der physikalischen Adresse aus der ETS-Software möglich ist:

| General         | Find     |         | Filter Show all                              | for IO chann | or IO channel → Go to instanc |         |                  |  |
|-----------------|----------|---------|----------------------------------------------|--------------|-------------------------------|---------|------------------|--|
| KNX I/O Mapping | Variable | Mapping | Channel                                      | Address      | Type                          | Unit    | Description      |  |
| Kix to happing  | (m 🐐     |         | Program LED Status                           | %IX0.0       | BOOL                          |         | Program LED Stat |  |
| KNX IEC Objects | 🍫        |         | Program Button                               | %QX0.0       | BOOL                          |         | Program Button   |  |
|                 | 💼 🁋      |         | 1 - ReceiveOnOff - From the switch           | %IB1         |                               | DPT 1.* |                  |  |
| Status          | 🖶 🍢      |         | Control 1 - ReceiveOnOff - From the switch   | %QB1         | BYTE                          |         |                  |  |
|                 | 🖮 ··· 🍫  |         | 2 - ReceiveOffOnly - From the Switch         | %IB3         |                               | DPT 1.* |                  |  |
| Information     | 😟 🍢      |         | Control 2 - ReceiveOffOnly - From the Switch | %QB2         | BYTE                          |         |                  |  |
|                 | <u> </u> |         | 3 - SendOnOff - To switch channel B          | %QB3         |                               | DPT 1.* |                  |  |

## Einbinden des Codesys-Gerätes in der ETS

 Über den Katalog kann die Steuerung dem ETS-Projekt hinzugefügt werden. Weißen Sie dem Gerät eine physikalische Adresse zu:

| Buildings 🔻                                            |                               |           |             |                                                 |                     |                        | ∧ □ <mark>×</mark>                          | E Proper     | ies      |             |
|--------------------------------------------------------|-------------------------------|-----------|-------------|-------------------------------------------------|---------------------|------------------------|---------------------------------------------|--------------|----------|-------------|
| 🕂 Add Devices   🐑 🗙 Delete 👲 Download   🔹 🚯 Info 🍨 🐒 F | Reset 👋 Unload 🛪 🚔 Print      |           |             |                                                 |                     |                        | Search 🔎                                    | 8            |          | 6           |
| Buildings                                              | <ul> <li>Address *</li> </ul> | Room      | Description | Application Program                             | Adr Prg Par Grp Cfg | Manufacturer           | Order Nurr Product                          | Settings     | Comments | Information |
| Dynamic Folders                                        | 10.1                          | Room01.06 |             | PLC Application                                 |                     | 3S-Smart Software Sol. | 23030000 CODESYS KNX                        | Name         |          |             |
| A B MyBuilding                                         | 1.1.0                         | Room01.06 |             | IP Router/2.0                                   | 🛛 🛇                 | ABB                    | 2CDG 110 1IPR/S3.1.1 IP Router,MDRC         | CODESYS KN   | x        |             |
| A 📕 Floor1                                             | 1.1.6                         | Room01.06 |             | Power Supply, Diagnosis, 640mA/1.1              | ⊘ ⊘                 | ABB                    | 2CDG 110 1SV/S30.640.5.1 Power Supply, Dia  | Individual A | Idress   |             |
|                                                        | 1.1.7                         | Room01.06 |             | Switch 4f 6M/3.2b                               | 00000               | ABB                    | 2CDG 110 1SA/S4.6.2.1 Switch Actuator,4f,6A |              | 10       | * Davis     |
| 4 L_ Room01.06                                         | 1.1.8                         | Room01.06 |             | Switching, dim., venet. blind, value, scene 10F |                     | GIRA Giersiepen        | 5161 30 2-g water-prot surf-mnt push-bu     |              | 1.0 1    | + Park      |
| I.0.1 CODESYS KNX                                      |                               |           |             |                                                 |                     |                        |                                             | Description  |          |             |
| I.1.0 IPR/S3.1.1 IP Router, MDRC                       |                               |           |             |                                                 |                     |                        |                                             |              |          |             |
| I.1.6 SV/S30.640.5.1 Power Supply, Diagnosis, MDRC     |                               |           |             |                                                 |                     |                        |                                             |              |          |             |
| 1.1.7 SA/S4.6.2.1 Switch Actuator,4f,6A,M,MDRC         |                               |           |             |                                                 |                     |                        |                                             |              |          |             |
|                                                        |                               |           |             |                                                 |                     |                        |                                             |              |          |             |

• Über den Reiter DCA kann die zuvor im Codesys exportierte Konfiguration in die ETS eingelesen werden:

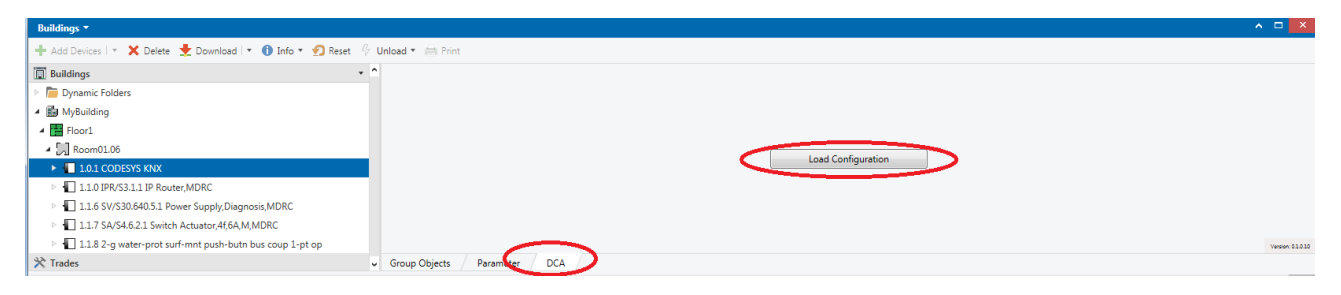

Nach dem Import können die unter Codesys erstellten Ein- und Ausgänge mit Gruppenadressen verbinden

| Unload 🔹 🚔   | Print                                   |                                                                                          |                               |                                          |                                                                                                    |          |        |                                                                                                    |                                                                                                    |                                                                                                    |
|--------------|-----------------------------------------|------------------------------------------------------------------------------------------|-------------------------------|------------------------------------------|----------------------------------------------------------------------------------------------------|----------|--------|----------------------------------------------------------------------------------------------------|----------------------------------------------------------------------------------------------------|----------------------------------------------------------------------------------------------------|
| Number       | * Name                                  | Object Function                                                                          | Description                   | Group Address                            | Leng                                                                                                    | h C i    | w      | TUE                                                                                                    | Data Type                                                                                                    | Priority                                                                                                    |
| <b>■</b> ‡ 1 | ReceiveOnOff                            | From the switch                                                                          | Switch Channel A Switch       | 0/0/1                                    | 1 bit                                                                                                    | с -      | W T    | U 1-                                                                                                    | bit                                                                                                    | Low                                                                                                    |
| <b>■‡</b> 2  | ReceiveOffOnly                          | From the Switch                                                                          | All Channels Off              | 0/1/0                                    | 1 bit                                                                                                    | с -      | W T    | U 1-                                                                                                    | bit                                                                                                    | Low                                                                                                    |
| <b>1</b>     | SendOnOff                               | To switch channel B                                                                      | Switch Channel B Switch       | 0/0/3                                    | 1 bit                                                                                                    | C R      | - T    | - 1-                                                                                                    | bit                                                                                                    | Low                                                                                                    |
|              |                                         |                                                                                          |                               |                                          |                                                                                                    |          |        |                                                                                                    |                                                                                                    |                                                                                                    |
|              |                                         |                                                                                          |                               |                                          |                                                                                                    |          |        |                                                                                                    |                                                                                                    |                                                                                                    |
|              |                                         |                                                                                          |                               |                                          | 3                                                                                                    |          |        |                                                                                                    |                                                                                                    |                                                                                                    |
|              |                                         |                                                                                          |                               |                                          |                                                                                                    |          |        |                                                                                                    |                                                                                                    |                                                                                                    |
|              |                                         |                                                                                          |                               |                                          |                                                                                                    |          |        |                                                                                                    |                                                                                                    |                                                                                                    |
|              |                                         |                                                                                          |                               |                                          |                                                                                                    |          |        |                                                                                                    |                                                                                                    |                                                                                                    |
|              | Unload * 🚔<br>Number<br>211<br>22<br>23 | Unload * Ame<br>Number * Name<br>#21 ReceiveOnOff<br>#22 ReceiveOffOnly<br>#23 SendOnOff | Unload ¥ Anne Object Function | Unload ▼ Ame Object Function Description | Unload ▼ Ame         Object Function         Description         Group Address           It         ReceiveOnOff         From the switch         Switch Channel A Switch         0/0/1           It         ReceiveOffOnly         From the Switch         All Channels off         0/1/0           It         Sensition         To switch channel B         Switch Channel B Switch         0/0/3 | Unload ▼ | Unload | Unload ▼ Ame Object Function Description Group Address Length C R W<br>It ReceiveOnOffy From the switch Switch Channel A Switch 0/0/1 1 bit C - W T<br>It ReceiveOffOnly From the Switch All Channel 8 Switch O/1/0 1 bit C R - W<br>It SeecheOff 0/1/0 1 bit C R - T<br>It SeecheOff 0/1/0 1 bit C R - T<br>It C R W<br>It SeecheOff 0/1/0 1 bit C R - T | Unload * ⇔ Print       Unload * ⇔ Print       Number * Name     Object Function     Description     Group Address     Length C     R     W T     U       #2  1     ReceiveOnoff     From the switch     Switch Channel A Switch     0/0/1     1 bit C - W T     U 1       #2  2     ReceiveOffOnOff     To switch channel 8     Switch Channel 8     0/0/2     1 bit C - W T     U 1       #2  3     SendOnOff     To switch channel 8     Switch Channel 8 Switch     0/0/3     1 bit C R - T - 1 | Unload * Ame Object Function Description Group Address Length C R W T U Data Type           Image 1         ReceiveOnOfF         From the switch         Switch Channel A Switch         O/U/I         Ibit C - W T U         I Data Type           #2         ReceiveOfOnly         From the Switch         All Channel AG         0/U/O         Ibit C - W T U         I-bit           #2         SendOnOff         To switch channel B         Switch Channel B         0/U/O         Ibit C R + T - 1-bit |

# Übertragung der ETS-Konfiguration auf die Steuerung

• Wie bei jedem anderen Gerät, muss auch der Codesys-Steuerung die physikalische Adresse zugewiesen werden. Hierzu muss nach der Aufforderung in der ETS der Datenpunkt auf gesetzt werden:

| KNX_SupportEquipment.project*                                                                                                    | - CODESYS                                                               |                                  | -                                            |                                            |         | -    |               | x |           | -           |         | -      |                     |                                 |                                                       | _ |          |
|----------------------------------------------------------------------------------------------------|-------------------------------------------------------------------------|----------------------------------|----------------------------------------------|--------------------------------------------|---------|------|---------------|---|-----------|-------------|---------|--------|---------------------|---------------------------------|-------------------------------------------------------|---|----------|
| Ele Edit View Project Build                                                                                                    | Qnline Debug Tools Window Hel                                           | p B <u>A</u> CNet                |                                              |                                            |         |      |               | ₹ | iche X    |             |         |        |                     |                                 | a a                                                   |   | - 10     |
| 🎦 🚔 🛃 🕘 🗠 여 👗 🗞                                                                                                    | 🛍 🗙 I 🗛 🌿 🐴 🌿 I 🖼 I 🖄                                                   | •• 🖞   🕮                         | 193 😅                                        | <ul> <li>KID 11 4 4 8 [0 ].</li> </ul>     | 1412    |      |               |   |           | 22          |         | 🖸 1    | 2 Suchen            |                                 |                                                       | 4 | III\ 🗊 S |
|                                                                                                    |                                                                         |                                  |                                              |                                            |         |      |               |   |           | _           |         | -      |                     |                                 |                                                       |   | (        |
| Devices v 4 X                                                                                                    | Device 🔐 Ethernet 🔐 KNX 🗙                                               |                                  |                                              |                                            |         |      |               |   |           |             |         |        |                     |                                 | -                                                     |   |          |
| WW_SupportSuppment     WW_SupportSuppment     Good Support     Good Support     Good S | General The bus is not running. The shown values are perhaps not actual |                                  |                                              |                                            |         |      |               |   |           |             |         |        |                     |                                 |                                                       |   |          |
|                                                                                                    | KNX I/O Mapping                                                         | I/O Mapping Find Filter Show all |                                              |                                            |         |      | -             |   |           |             |         |        | ∧ □ ×               |                                 | Properties                                            |   |          |
|                                                                                                    | KNX IEC Objects                                                         | Variable                         | Mapping                                      | Channel                                    | Address | Туре | Current Value | P |           |             |         | Search |                     | ρ                               | 🔎 Find and Replace                                    |   |          |
|                                                                                                    |                                                                         | - <b>*</b>                       |                                              | Program LED Status                         | %EX0.0  | BOOL | TRUE          |   |           | Adr Prg Par | Grp Cfg |        | Manufacturer        | Or                              | Workspaces                                            |   |          |
| 🗏 🥵 MainTask                                                                                                    | Status                                                                  |                                  |                                              | Program Button                             | %QX0.0  | BOOL | TRUE          |   |           |             |         |        | 3S-Smart Software S |                                 | Tada Barra                                            |   |          |
| -∰ PLC_F                                                                                                    | Information                                                             | 8- 🔅                             |                                              | 1 - ReceiveOnOff - From the switch         | %JB1    |      |               |   |           | 9 0         | - 📀     |        | ABB                 | 200                             | V Todo Items                                          |   |          |
| 🖹 😏 🚮 Ethernet (Ethernet                                                                                                    |                                                                         | 8 🔌                              |                                              | Control 1 - ReceiveOnOff - From the switch | %Q81    | BYTE | 0             |   |           | 9 0         | - 📀     |        | ABB                 | 200                             | Pending Operations                                    |   |          |
|                                                                                                    |                                                                         | 8- 9                             |                                              | 2 - ReceiveOffOnly - From the Switch       | %IB3    |      |               |   | 00000     |             | ABB 2C  |        | 1.4                 |                                 |                                                       |   |          |
|                                                                                                    |                                                                         |                                  | Control 2 - ReceiveOffOnly - From the Switch |                                            | %Q82    | BYTE | 0             |   | ene 10F ( | 0 🔿 🔿 🔿 🔿   | 00      |        | GIRA Giersiepen     | 516                             | Active                                                |   | History  |
|                                                                                                    |                                                                         | ±-`\$                            |                                              | 3 - SendOnOff - To switch channel B        | %Q83    |      |               |   |           |             |         |        |                     | S Cancel all                    |                                                       |   |          |
|                                                                                                    |                                                                         |                                  |                                              |                                            |         |      |               |   |           |             |         |        |                     |                                 | 1.0.1 CODESYS KNX (Room01.06)                         |   |          |
|                                                                                                    |                                                                         |                                  |                                              |                                            |         |      |               |   |           |             |         |        |                     |                                 |                                                       |   |          |
|                                                                                                    |                                                                         |                                  |                                              |                                            |         |      |               |   |           |             |         |        |                     | Please press programming button |                                                       |   |          |
|                                                                                                    |                                                                         |                                  |                                              |                                            |         |      |               |   |           |             |         |        |                     |                                 | <ul> <li>Download(Pny, Addr.): Downloading</li> </ul> |   |          |

### Erfolgt dies rechtzeitig, wird das Zuweisen der physikalischen Adresse in der ETS dokumentiert:

| Address * | Room      | Description                                                                                                    | Application Program                                                         | Adr Prg Par Grp Cfg                                                                                                    | Manufacturer                                                                                                    | Or Worksp                                                                                                    | aces                                                                                                    |
|-----------|-----------|----------------------------------------------------------------------------------------------------|-----------------------------------------------------------------------------|----------------------------------------------------------------------------------------------------|----------------------------------------------------------------------------------------------------|----------------------------------------------------------------------------------------------------|----------------------------------------------------------------------------------------------------|
| 1.0.1     | Room01.06 |                                                                                                    | PLC Application                                                             | 🛇 🛇                                                                                                    | 3S-Smart Software Sol                                                                                                    | 230                                                                                                    |                                                                                                    |
| 1.1.0     | Room01.06 |                                                                                                    | IP Router/2.0                                                               | ○ ○                                                                                                    | ABB                                                                                                    | 201 000010                                                                                                    | ems                                                                                                    |
| 1.1.6     | Room01.06 |                                                                                                    | Power Supply, Diagnosis, 640mA/1.1                                          | ⊘ ⊘                                                                                                    | ABB                                                                                                    | 2CI 💿 Pending                                                                                                    | g Operations                                                                                                    |
| 1.1.7     | Room01.06 |                                                                                                    | Switch 4f 6M/3.2b                                                           | 00000                                                                                                    | ABB                                                                                                    | 201                                                                                                    |                                                                                                    |
| 1.1.8     | Room01.06 |                                                                                                    | Switching, dim., venet. blind, value, scene 10F                             | 00000                                                                                                    | GIRA Giersiepen                                                                                                    | 516                                                                                                    | Active                                                                                                    |
|           |           |                                                                                                    |                                                                             |                                                                                                    |                                                                                                    | 🥒 Clear Hi                                                                                                    | story                                                                                                    |
|           |           |                                                                                                    |                                                                             |                                                                                                    |                                                                                                    |                                                                                                    |                                                                                                    |
|           |           |                                                                                                    |                                                                             |                                                                                                    |                                                                                                    | 1.0.1 COI                                                                                                    | DESYS KNX                                                                                                    |
|           |           |                                                                                                    |                                                                             |                                                                                                    |                                                                                                    | Down                                                                                                    | nload(Phy. Addr.): Finished                                                                                                    |
|           | Address * | Address *         Room           ■10.1         Reom0106           ■11.0         Reom0106           ■11.5         Reom0106           ■11.7         Reom0106           ■11.8         Reom0106 | Address*         Room         Description           □ 10.1         Room0106 | Address*         Room         Description         Application Program           □ 10.1         Room0106         PLC Application           □ 10.0         Room0106         IP Router 2.0           □ 11.0         Room0106         Power Supply, Dagnoss, 640mA/11           □ 11.7         Room0106         Switch 440M32b           □ 11.8         Room0106         Switching, dim, venet. blind, value, scene 10F | Address *         Room         Description         Application         Proc Application           11.01         Room0106         PR-CApplication         -         -         -         -         -         -         -         -         -         -         -         -         -         -         -         -         -         -         -         -         -         -         -         -         -         -         -         -         -         -         -         -         -         -         -         -         -         -         -         -         -         -         -         -         -         -         -         -         -         -         -         -         -         -         -         -         -         -         -         -         -         -         -         -         -         -         -         -         -         -         -         -         -         -         -         -         -         -         -         -         -         -         -         -         -         -         -         -         -         -         -         -         -         - | Address*         Room         Description         Application Program         Add Prg Par Grp Cfg         Manufacturer           □ 1.01         Room01.06         PC. Application         O O         35-Smrt Software Sol           □ 1.01         Room01.06         PR-Neutre 20         O O         A83           □ 1.06         Recond1.06         Prever Supply, Dagroups, 640mA/11         O O         A83           □ 1.17         Room01.06         Switch Ming, dim, venet blind, value, scene 10F- O O O         A83           □ 1.13         Room01.06         Switching, dim, venet blind, value, scene 10F- O O O O         GIRA Giersiepen | Address*         Room         Description         Application Program         Add Prg Par Grp Cfg         Mundracture         Or         Worksp           11.01         Room0106         Pic Application         O         O         35-smart Software 5o.L 230         O         Todo It           11.00         Room0106         PiR Roure/20         O         O         A88         2CC         O         Pendin           11.01         Room0106         Pixews Supply: Dagnois, 640mA/11         O         O         A88         2CC         O         Pendin           11.17         Room0106         Switching, dim, venet. blind, value, scene 10F         O         O         A88         2CC         O         Clear Hi           11.13         Room0106         Switching, dim, venet. blind, value, scene 10F         O         O         O         GIRA Gersiepen         516 |

### Da die Steuerung noch kein gültiges Programm besitzt, muss dieses noch aus der ETS geladen werden.

| 1.0.1 | Room01.06 | PLC Application                                | 00000        | 3S-Smart Software Sol |
|-------|-----------|------------------------------------------------|--------------|-----------------------|
| 1.1.0 | Room01.06 | IP Router/2.0                                  | ⊘ ⊘          | ABB                   |
| 1.1.6 | Room01.06 | Power Supply, Diagnosis, 640mA/1.1             | ⊘ ⊘          | ABB                   |
| 1.1.7 | Room01.06 | Switch 4f 6M/3.2b                              | 00000        | ABB                   |
| 1.1.8 | Room01.06 | Switching, dim., venet. blind, value, scene 10 | JF 🛇 🛇 🛇 🛇 🛇 | GIRA Giersiepen       |

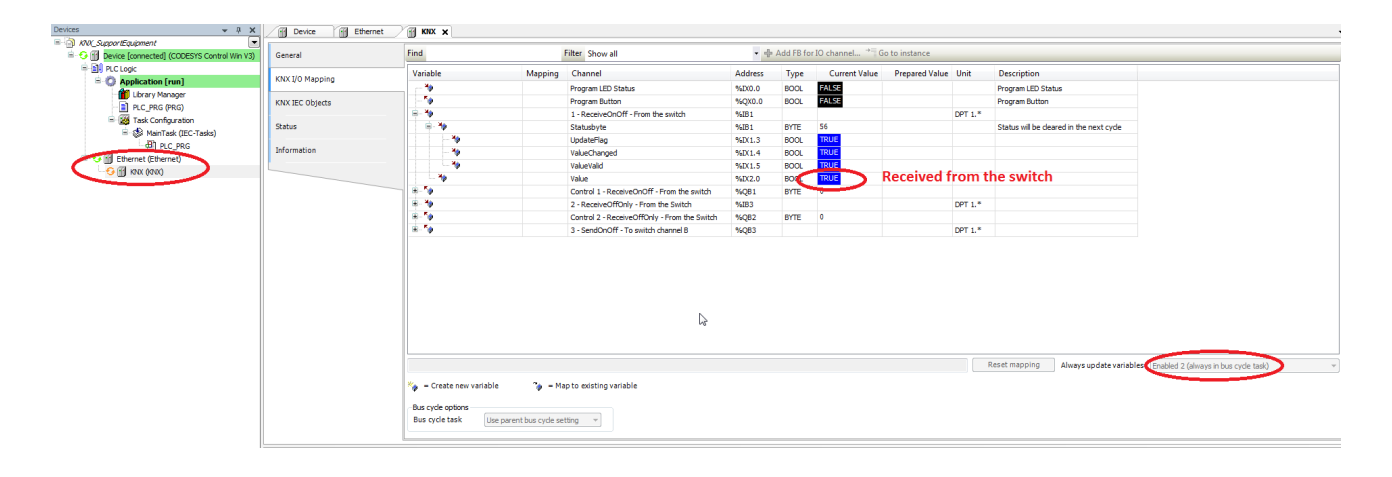

### Ebenso kann der Aktor (Kanal B) über das IO-Mapping geschaltet werden:

| Devices v A X                                     | Ethernet 🕤 Device | PLC_PRG              |         |                                              |         |                                                            |               |                |         |                                             |  |  |
|---------------------------------------------------|-------------------|----------------------|---------|----------------------------------------------|---------|------------------------------------------------------------|---------------|----------------|---------|---------------------------------------------|--|--|
| □ AVX_SupportEquipment                            |                   |                      |         |                                              | -       |                                                            |               |                |         |                                             |  |  |
| B 😏 🗊 Device [connected] (CODESYS Control Win V3) | General           | Find Filter Show all |         |                                              |         | <ul> <li>Add FB for IO channel * Go to instance</li> </ul> |               |                |         |                                             |  |  |
| B I PLC Logic                                     | KNX I/O Mapping   | Variable             | Manning | Channel                                      | Address | Type                                                       | Current Value | Prepared Value | Unit    | Description                                 |  |  |
| Application [run]                                 |                   |                      |         |                                              |         | 1000                                                       |               |                |         |                                             |  |  |
| - Mill Library Manager                            |                   | - C *                |         | Program LED Status                           | %IX0.0  | BOOL                                                       | FALSE         |                |         | Program LED Status                          |  |  |
|                                                   | KNX IEC Objects   | <b>*</b>             |         | Program Button                               | %QX0.0  | BOOL                                                       | FALSE         |                |         | Program Button                              |  |  |
|                                                   |                   | iii - *≱             |         | 1 - ReceiveOnOff - From the switch           | %IB1    |                                                            |               |                | DPT 1.* |                                             |  |  |
| MainTask (Conliguration                           | Status            | 10 - <b>5</b> 0      |         | Control 1 - ReceiveOnOff - From the switch   | %QB1    | BYTE                                                       | 0             |                |         |                                             |  |  |
| Pin c roc                                         |                   | 10- M                |         | 2 - ReceiveOffOnly - From the Switch         | %IB3    |                                                            |               |                | DPT 1.* |                                             |  |  |
|                                                   | Information       | 10 - <b>5</b> 0      |         | Control 2 - ReceiveOffOnly - From the Switch | %Q82    | BYTE                                                       | 0             |                |         |                                             |  |  |
| Conternet (chernet)                               |                   | B-50                 |         | 3 - SendOnOff - To switch channel B          | %QB3    |                                                            |               |                | DPT 1.* |                                             |  |  |
| C [] NIX ((NX))                                   |                   | ÷-**                 |         | Trigger/Disable Cyclic, send on change       | %QB3    | BYTE                                                       | 0             |                |         | false -> true send once/true disable object |  |  |
|                                                   |                   | - L. 🍫               |         | Value                                        | %QX4.0  | BOOL                                                       | TRUE          |                |         |                                             |  |  |